# SPAJANJE NA BEŽIČNU MREŽU MICROSOFT WI-FI

Prije prvog spajanja potrebno je na web stranici <u>https://office365.skole.hr/</u> napraviti registraciju s AAI@EduHr (CARNet korisničko ime i lozinka) korisničkim podacima kako bi se račun aktivirao.

Svakim dolaskom u školu prijavljujete se na Microsoft Wi-Fi@Carnet

svojim AAI@EduHr (CARNet korisničko ime i lozinka).

Svi nastavnici i učenici imaju pravo spajanja na ovu mrežu škole.

## Detaljnije:

### Prvi korak (registracija na Microsoft, potrebna samo jednom):

a) U Internet preglednik (Chrome, Mozilla...) upišete web adresu office365.skole.hr

b) Napravite registraciju tako da kliknete na Prijava:

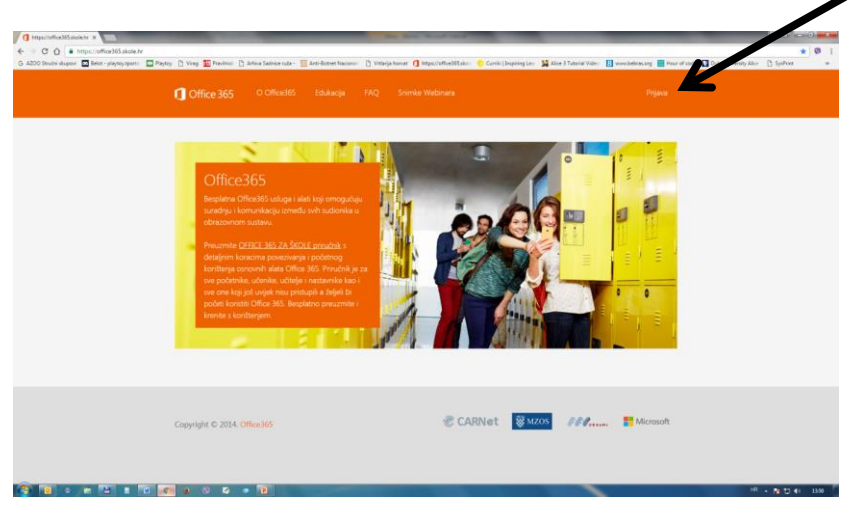

#### i na:

| 1 Office 365                                                                                                    | O Office365 | Edukacija | FAQ | Snimke Webinara |        |     | Prijava   |  |
|----------------------------------------------------------------------------------------------------|-------------|-----------|-----|-----------------|--------|-----|-----------|--|
| AAI@EduHr Prijav                                                                                                    |             |           |     |                 |        |     |           |  |
| Office365 je usluga koja omogućuje obrazovnim institucijama i njenim zaposlenicima, učiteljima, nastavnicima i učenicima besplatan pristup<br>Office365 alatima.<br>Za uspješnu prijavu potrebno je imati aktivan <mark>AAI@EduHr korisnički račun</mark> na skole.hr domeni. |             |           |     |                 |        |     |           |  |
| Copyright © 2014                                                                                                    | Office365   |           |     | CARNet          | 🐯 MZOS | APP | Microsoft |  |
| te u AAI obra                                                                                                    | zac         |           |     |                 |        |     |           |  |

|                                                   |                                 | @Edu                             | Hr |
|---------------------------------------------------|---------------------------------|----------------------------------|----|
| Korisnička oznaka                                 |                                 |                                  |    |
| Zaporka                                           |                                 |                                  |    |
| Prijavi se                                        |                                 | Pomoć                            |    |
| Autentikacijska i autorizac<br>visokog obrazovanj | ijska infrastr<br>a u Republici | uktura znanosti i<br>i Hrvatskoj |    |

upišete svoje Carnet AAI korisničke podatke. (Ako ih nemate, možete ih dobiti u tajništvu škole.)

c) Pročitate i prihvatite uvjete korištenja, te tako steknete pravo na prijavu na bežičnu mrežu škole. Ovaj prvi korak morate učiniti samo jednom.

### Drugi korak (spajanje na mrežu svakim dolaskom u školu):

a) Na popisu bežičnih mreža (na pametnom telefonu ili računalu):

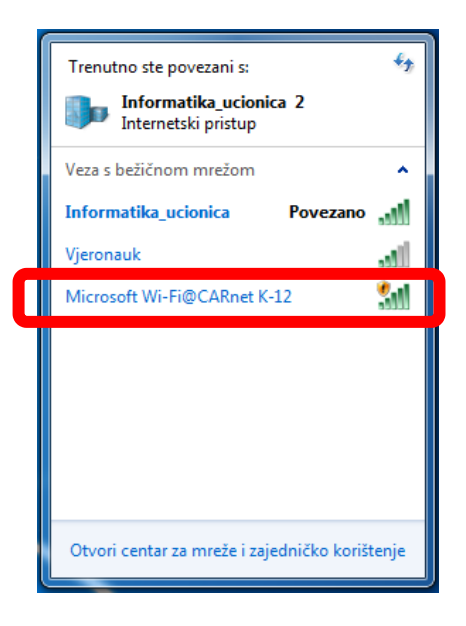

### odaberete Microsoft Wi-Fi@CARnet.

b) Potrebna je prijava, klikom na plavu točku:

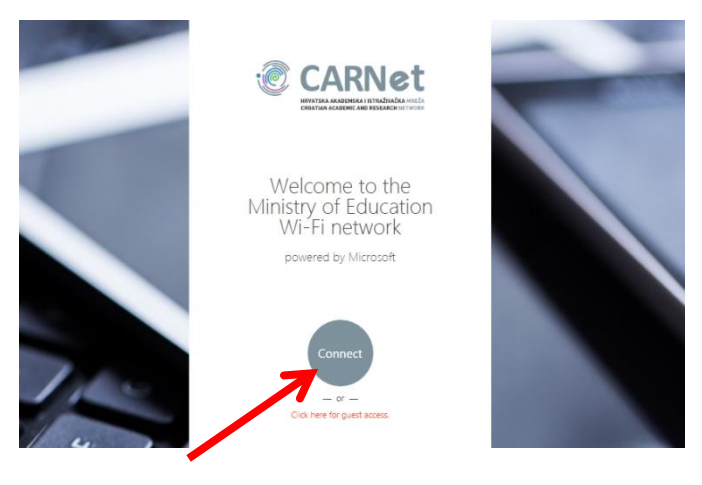

i upisom AAI Carnet identiteta:

|                                                                                                    | @EduHr |  |  |  |
|----------------------------------------------------------------------------------------------------|--------|--|--|--|
| Korisnička oznaka<br>ime.prezime@skole.hr                                                               |        |  |  |  |
| Zaporka                                                                                                 |        |  |  |  |
| Prijavi se                                                                                              | Pomoć  |  |  |  |
| Autentikacijska i autorizacijska infrastruktura znanosti i<br>visokog obrazovanja u Republici Hrvatskoj |        |  |  |  |